# Megajánlott jegy rögzítése (OWEB)

Megajánlott jegyek rögzítésére a TVSZ 33. § (13) bekezdése alapján van lehetőség, mely szerint **a Karok lehetővé tehetik a félévközi tanulmányi teljesítmény alapján történő minősítés megajánlást**, a vizsga mellőzésével. A TVSZ 33. § (11) bekezdése alapján a félévközi tanulmányi követelmények teljesítésének értékelését **a szorgalmi időszak utolsó napjáig kell a Neptun rendszerben rögzíteni.** 

Amennyiben a hallgató elfogadja az oktató által javasolt megajánlott jegyet, akkor az adott tantárgy teljesítetté válik, és a továbbiakban a hallgató már nem jelentkezhet vizsgára a tárgyból. A megajánlott jegy elutasítása esetén a hallgató a szokásos módon jelentkezhet vizsgára.

Megajánlott kollokviumi jegyet NEM a vizsgajegy beírás felől kell rögzíteni, hanem úgy, mintha gyakorlati jegyet rögzítenénk!

# 1. Oktatás menüpont >> 2. Kurzusok almenü >> 3. Adott kurzus sorvégi + jel >> 4. Jegybeírás

| aját adatok O                                                                | ktatás Vizsgák, jegy     | ybeírás Információ Ü                                                       | gyintézés             | Szakdolgozat       |               |                    |                                                  |                                                    |
|------------------------------------------------------------------------------|--------------------------|----------------------------------------------------------------------------|-----------------------|--------------------|---------------|--------------------|--------------------------------------------------|----------------------------------------------------|
| > Kurzusok                                                                   | 2                        |                                                                            |                       |                    |               |                    |                                                  |                                                    |
| Szűrések                                                                     | Kurzusok megjelenít      | ése: Csak kurzusok, Tárgy típ                                              | <b>us:</b> Oktatott,  | Kurzus típus: Elmé | ilet, Féléve  | : <b>k:</b> 2022/2 | 3/1, <b>Jóváhagyásos:</b> Nincs szűrés, <i>i</i> | Archiváltak is: Nem                                |
| Kurzusok megje Tárov tínus:                                                  | elenítése:               | ●Csäk kurzusok<br>○Tárgyak kurzusokkal<br>○Kurzusok tárgyakkal<br>○ktatott | ~                     |                    |               |                    |                                                  |                                                    |
| <ul> <li>Kurzus típus:</li> <li>Félévek:</li> <li>Archiváltak is:</li> </ul> |                          | Eimélet<br>2022/23/1                                                       | *<br>*                |                    |               |                    |                                                  |                                                    |
| Műveletek: Hozz                                                              | áadás a kedvencekhez 🚺 🤅 | Listázás<br>Összesített eredményközlő                                      |                       |                    |               |                    |                                                  |                                                    |
| Kurzusok                                                                     | Kurzus statisztikák      |                                                                            |                       |                    |               |                    |                                                  | Alapadatok<br>Kurzus hallgatói<br>Óranyilvántartás |
| Kurzusok [202                                                                | 2/23/1]                  |                                                                            |                       |                    |               |                    |                                                  | Feladatok<br>Jegybeirás<br>Vizcanelkolunek         |
| Műveletek: Cso                                                               | portos üzenetküldés 🔪 Ha | allgatók eredményeinek nyomtat                                             | ása _/                |                    |               |                    |                                                  | Órarendi igények                                   |
| Tárgykód Ta                                                                  | árgy név                 | Követ                                                                      | elmény targy<br>kredi | y S/O Félév<br>t   | Kurzus<br>kód | Kurzus<br>típus    | Telephely Leírás Létszám Órarei                  | nd in Befizetett tételek<br>Csoportos üzenetküldés |
| BE                                                                           |                          | Kolloky                                                                    | rium 4                | S/O 2022/23/1      | 1             | Elmélet/<br>-      | 47/0/60 P:12:3<br>14:00(                         | 0-<br>BTK E-Learning anyagok                       |
| Br BOOM A                                                                    |                          | SE Kolloky                                                                 | rium 2                | S/O 2022/23/1      | levMA2ea      | Elmélet/<br>-      | 19/0/25 P:14:3<br>18:45(                         | 0- Virtuális tér 🕒                                 |
| BE                                                                           |                          | Kolloky                                                                    | rium 3                | 0 2022/23/1        | <u>Z0</u>     | Elmélet/<br>-      | 158/0/158 P:08:1<br>09:45(                       | 5-<br>ВТК D 005)                                   |
| Találatok száma:                                                             | 1-3/3 (775 ms)           |                                                                            |                       |                    |               |                    | Műveletek: Csoportos üz                          | enetküldés Hallgatók eredményeinek nyomtatása      |

Megajánlott jegy rögzítéséhez a "Jegybeírás" felületen be kell tenni a pipát a Megajánlott jelölőnégyzetbe. (Ha nincs bent a pipa, akkor csak Aláírás típusú bejegyzést tudunk rögzíteni a felületen.) Amint betesszük a pipát, a Bejegyzés típusa legördülőben megjelenik a Kollokviumi – vagy az adott vizsgatárgynak megfelelő követelmény típusú – bejegyzés-típus.

Megajánlott jegy rögzítését megelőzően NEM szükséges (de lehetséges) Aláírás típusú bejegyzést rögzíteni. Ha a megajánlott jegy rögzítése aláírás nélkül történik, akkor a rendszer automatikusan beviszi a hallgatónak az aláírást, a megajánlott jegy dátumához képest 1 nappal korábbi dátummal.

| ♦ Kurzus:                                                                          | ZO - Elmélet/<br>-                                                                                                    | Kurzus:                                                                                                    | Z0 - Elmélet/<br>-                                                                                                    |
|------------------------------------------------------------------------------------|----------------------------------------------------------------------------------------------------|----------------------------------------------------------------------------------------------------|----------------------------------------------------------------------------------------------------|
|                                                                                    |                                                                                                    |                                                                                                    |                                                                                                    |
| & Bejegyzés módja:                                                                 | ●Bejegyzés hallgatónként<br>○Bejegyzés csoportosan<br>○Módosítás, törlés hallgatónként<br>○Módosítás, törlés csoportosan | Bejegyzés módja:                                                                                                | ●Bejegyzés hallgatónként<br>○Bejegyzés csoportosan<br>○Módosítás, törlés hallgatónként<br>○Módosítás, törlés csoportosan |
|                                                                                    |                                                                                                    |                                                                                                    |                                                                                                    |
| <ul> <li>♦ Megajánlott:</li> <li>♦ Bejegyzés típusa:</li> <li>♦ Oktató:</li> </ul> | ☐<br>Aláirás ✓                                                                                                    | <ul> <li>⊗ Megajánlott:</li> <li>⊗ Bejegyzés típusa:</li> <li>⊗ Oktató:</li> <li>⊗ Beisenzés dátuma:</li> </ul> | Aláírás<br>Aláírás<br>Kollokvium                                                                                         |
| Bejegyzés dátuma:                                                                  | 2022.11.23                                                                                                    |                                                                                                    |                                                                                                    |
| Excel fájl feltöltése                                                              |                                                                                                    | Excel fajl feltöltése                                                                                           |                                                                                                    |

## A megajánlott jegy rögzítésének lépései

1. Kiválasztjuk a Bejegyzés módját, vagyis, hogy hallgatónként egyesével, avagy csoportosan akarjuk-e rögzíteni a jegyet. (Példánkban a hallgatónkénti bejegyzést mutatjuk.)

- 2. Betesszük a pipát a Megajánlott jelölőnégyzetbe.
- 3. Legördítjük a "Kollokvium" Bejegyzés típust.
- 4. Megadjuk a megfelelő dátumot.

5. Az adott hallgató sorában a Bejegyzés oszlopban a legördülő menüből kiválasztjuk az érdemjegyet. (Egymás után több hallgató jegye is megadható ebben a lépésben.)

### 6. Mentés gombbal rögzítjük a megajánlott jegyeket.

|                                                                                                    |                                                                                                    | 10321                                                                                                    | TUTUDEUI                                                                                                    |           |             |                         |                                                                                 |
|----------------------------------------------------------------------------------------------------|----------------------------------------------------------------------------------------------------|----------------------------------------------------------------------------------------------------|----------------------------------------------------------------------------------------------------|-----------|-------------|-------------------------|---------------------------------------------------------------------------------|
| 🚸 Bejegyzés módja:                                                                                                    | 1 🔍 Bejegyzé                                                                                                    | és hallgatónként                                                                                                    |                                                                                                    |           |             |                         |                                                                                 |
|                                                                                                    | OBejegyzé<br>OMódosítá                                                                                                    | és csoportosan<br>ás törlés hallgatónként                                                                                                    |                                                                                                    |           |             |                         |                                                                                 |
|                                                                                                    |                                                                                                    | ás, törlés csoportosan                                                                                                    |                                                                                                    |           |             |                         |                                                                                 |
| 1<br>1                                                                                                    |                                                                                                    |                                                                                                    |                                                                                                    |           |             |                         |                                                                                 |
| Megajánlott:                                                                                                    | 2 🖬                                                                                                    | 2                                                                                                    |                                                                                                    |           |             |                         |                                                                                 |
| Bejegyzés típusa:                                                                                                    | Kollokvium                                                                                                    | <b>3 v</b>                                                                                                    |                                                                                                    |           |             |                         |                                                                                 |
| <ul> <li>Oktato:</li> <li>Beiegyzés dátuma</li> </ul>                                                                                     | 2022.11.25                                                                                                    | <u>y</u>                                                                                                    |                                                                                                    |           |             |                         |                                                                                 |
|                                                                                                    |                                                                                                    | 4                                                                                                    |                                                                                                    |           |             |                         | 5-5                                                                             |
| Excel fájl feltőltése                                                                                                    |                                                                                                    |                                                                                                    |                                                                                                    |           |             |                         |                                                                                 |
| + Fájl feltőltése                                                                                                    | e                                                                                                    |                                                                                                    |                                                                                                    |           |             |                         |                                                                                 |
|                                                                                                    |                                                                                                    |                                                                                                    |                                                                                                    |           |             |                         |                                                                                 |
|                                                                                                    |                                                                                                    | and a set of the set of the set o |                                                                                                    |           |             |                         |                                                                                 |
| a a Az intéz                                                                                                    | mény által beállított bejegyzés típ                                                                                                    | JUSOK ESELEN CSAK AKKOF KEFUL DE                                                                                                    |                                                                                                    |           |             |                         |                                                                                 |
| Az intéz<br>a jegy                                                                                                    | mény által beállított bejegyzés típ<br>a vizsgához, hogy ha a bejegyze                                                                                                    | és dátuma megegyezik a vizsga                                                                                                    |                                                                                                    |           |             |                         |                                                                                 |
| ee Az intéz<br>a jegy<br>dátumá                                                                                                    | mény által beállított bejegyzés típ<br>a vizsgához, hogy ha a bejegyz<br>val!                                                                                                    | úsok eseten csak akkor kerul be<br>és dátuma megegyezik a vizsga                                                                                                    |                                                                                                    |           |             |                         |                                                                                 |
| Az intéz<br>a jegy<br>dátumá                                                                                                    | mény által beállított bejegyzés típ<br>a vizsgához, hogy ha a bejegyz<br>val!                                                                                                    | úsok eseten csak akkor kerui be<br>és dátuma megegyezik a vizsga                                                                                                    |                                                                                                    |           | <b>N</b> .3 |                         |                                                                                 |
| Az intéz<br>a jegy<br>dátumá<br>Kurzus hallgatóina                                                                                        | rmény által beállított bejegyzés típ<br>a vizsgához, hogy ha a bejegyz<br>vall<br><b>ak eredményei</b>                                                                                                    | usok eseten csak akkor kerui be<br>és dátuma megegyezik a vizsga                                                                                                    |                                                                                                    |           | 11.5        | 82                      | P                                                                               |
| Az intéz<br>a jegy<br>dátumár<br>Kurzus hallgatóina<br>Műveletek: Mentés                                                                  | mény által beállított bejegyzés típ<br>a vizsgához, hogy ha a bejegyz<br>val!<br>ak eredményei<br>Hallgatók eredményeinek nyomtatás                                                                                               | aso További funkciók •                                                                                                    |                                                                                                    |           | ×1.5        | 📑 💉<br>Oldalméret       | 500 ~                                                                           |
| Az intéz<br>a jegy<br>dátumár<br>Kurzus hallgatóina<br>Műveletek: Mentés                                                                  | mény által beállított bejegyzés típ<br>a vizsgához, hogy ha a bejegyz<br>vall<br>ak eredményei<br>Hallgatók eredményeinek nyomtatás                                                                                               | sa További funkciók •                                                                                                    | Dologuyácok (Aktuálic főlóvi)                                                                                                | Bologunác | 1           | Oldalméret<br>Kijelölés | 500 ~                                                                           |
| Az intéz<br>a jegy<br>dátumár<br>Kurzus hallgatóina<br>Műveletek: Mentés<br>Neptun kód 6                                                  | mény által beállított bejegyzés típ<br>a vizsgához, hogy ha a bejegyz<br>val!<br>ak eredményei<br>Hallgatók eredményeinek nyomtatás<br>Név                                                                                        | tasok eseten csak akkor kerül be<br>és dátuma megegyezik a vizsga<br>sa További funkciók •<br>Tanrend típus                                                                                                    | Bejegyzések (Aktuális félév)                                                                                                 | Bejegyzés | <b>x</b> 5  | Oldalméret<br>Kijelölés | 500 ~                                                                           |
| Az intéz<br>a jegy<br>dátumár<br>Kurzus hallgatóina<br>Műveletek: Mentés<br>Neptun kód 6                                                  | mény által beállított bejegyzés típ<br>a vizsgához, hogy ha a bejegyz<br>ak eredményei<br>Hallgatók eredményeinek nyomtatás<br>Név                                                                                                | sa További funkciók •<br>Tanrend típus                                                                                                    | Bejegyzések (Aktuális félév)<br>Aláírva,Közepes                                                                              | Bejegyzés | 1           | Oldalméret<br>Kijelölés | 500 V                                                                           |
| Az intéz<br>a jegy<br>dátumár<br>Kurzus hallgatóina<br>Műveletek: Mentés<br>Neptun kód 6<br>T                                             | mény által beállított bejegyzés típ<br>a vízsgához, hogy ha a bejegyz<br>ak eredményei<br>Hallgatók eredményeinek nyomtatás<br>Név<br>Á                                                                                           | sa További funkciók •<br>Tanrend típus                                                                                                    | Bejegyzések (Aktuális félév)<br>Aláírva,Közepes<br>Aláírva,Közepes                                                           | Bejegyzés | 1           | Oldalméret<br>Kijelölés | 500 V                                                                           |
| Az intéz<br>a jegy<br>dátumá<br>Kurzus hallgatóina<br>Műveletek: Mentés<br>Neptun kód 6<br>P t<br>P t<br>P t                              | mény által beállított bejegyzés típ<br>a vízsgához, hogy ha a bejegyz<br>ak eredményei<br>Hallgatók eredményeinek nyomtatás<br>Név<br>A<br>A<br>A<br>A<br>A                                                                       | sa További funkciók •<br>Tanrend típus                                                                                                    | Bejegyzések (Aktuális félév)<br>Aláírva,Közepes<br>Aláírva,Közepes<br>Aláírva,Jő                                             | Bejegyzés |             | Oldalméret<br>Kijelölés | 500 V                                                                           |
| Az intéz<br>a jegy<br>dátumár<br>Kurzus hallgatóina<br>Műveletek: Mentés<br>Neptun kód<br>P<br>P<br>P<br>P                                | mény által beállított bejegyzés típ<br>a vízsgához, hogy ha a bejegyz<br>ak eredményei<br>Hallgatók eredményeinek nyomtatás<br>Név<br>A<br>A<br>A<br>A<br>A                                                                       | tasok eseten csak akkor kerül be<br>és dátuma megegyezik a vizsga<br>sa További funkciók •<br>Tanrend típus                                                                                                    | Bejegyzések (Aktuális félév)<br>Aláírva,Közepes<br>Aláírva,Közepes<br>Aláírva,Jó<br>Aláírva,Jó                               | Bejegyzés |             | Oldalméret<br>Kijelölés | 500 ¥                                                                           |
| Az intéz<br>a jegy<br>dátumár<br>Kurzus hallgatóina<br>Műveletek: Mentés<br>Neptun kód<br>P<br>P<br>P<br>P<br>C                           | mény által beállított bejegyzés típ<br>a vízsgához, hogy ha a bejegyz<br>ak eredményei<br>Hallgatók eredményeinek nyomtatás<br>Név<br>A<br>A<br>A<br>A<br>A<br>A<br>A<br>A<br>A                                                   | sa További funkciók •<br>Tanrend típus                                                                                                    | Bejegyzések (Aktuális félév)<br>Aláírva,Közepes<br>Aláírva,Közepes<br>Aláírva,Jó<br>Aláírva,Közepes,Jeles<br>Aláírva,Közepes | Bejegyzés |             | Oldalméret<br>Kijelölés | 500 ¥                                                                           |
| Az intéz<br>a jegy<br>dátumár<br>Kurzus hallgatóina<br>Műveletek: Mentés<br>P Neptun kód<br>P P<br>P P<br>P P<br>P P<br>P P<br>P P<br>P P | mény által beállított bejegyzés típ<br>a vízsgához, hogy ha a bejegyz<br>ak eredményei<br>Hallgatók eredményeinek nyomtatás<br>Név<br>A<br>A<br>A<br>A<br>A<br>A<br>A<br>A<br>A<br>A                                              | sa További funkciók •<br>Tanrend típus                                                                                                    | Bejegyzések (Aktuális félév)<br>Aláírva,Közepes<br>Aláírva,Közepes<br>Aláírva,Jó<br>Aláírva,Közepes,Jeles<br>Aláírva,Közepes | Bejegyzés |             | Oldalméret<br>Kijelölés | 500 ×<br>500 ×<br>1<br>1<br>1<br>1<br>1<br>1<br>1<br>1<br>1<br>1<br>1<br>1<br>1 |
| Az intéz<br>a jegy<br>dátumár<br>Kurzus hallgatóina<br>Műveletek: Mentés<br>Neptun kód<br>P<br>P<br>P<br>P<br>C<br>C<br>C<br>C<br>C       | mény által beállított bejegyzés típ<br>a vízsgához, hogy ha a bejegyz<br>ak eredményei<br>Hallgatók eredményeinek nyomtatás<br>Név<br>A<br>A<br>A<br>A<br>A<br>A<br>A<br>A<br>A<br>A<br>A<br>A<br>A<br>A<br>A<br>A<br>A<br>A<br>A | sa További funkciók •<br>Tanrend típus                                                                                                    | Bejegyzések (Aktuális félév)<br>Aláírva,Közepes<br>Aláírva,Közepes<br>Aláírva,Jó<br>Aláírva,Közepes,Jeles<br>Aláírva,Közepes | Bejegyzés |             | Oldalméret<br>Kijelölés |                                                                                 |
| Az intéz<br>a jegy<br>dátumá<br>Kurzus hallgatóina<br>Műveletek: Mentés<br>Neptun kód<br>P<br>P<br>P<br>P<br>C<br>F<br>C<br>F<br>C<br>F   | mény által beállított bejegyzés típ<br>a vízsgához, hogy ha a bejegyz<br>ak eredményei<br>Hallgatók eredményeinek nyomtatás<br>Név<br>A<br>A<br>A<br>A<br>A<br>A<br>A<br>A<br>A<br>A<br>A<br>A<br>A<br>A<br>A<br>A<br>A<br>A<br>A | sa További funkciók •<br>Tanrend típus                                                                                                    | Bejegyzések (Aktuális félév)<br>Aláírva,Közepes<br>Aláírva,Közepes<br>Aláírva,Jó<br>Aláírva,Közepes,Jeles<br>Aláírva,Közepes | Bejegyzés |             | Oldalméret<br>Kijelölés |                                                                                 |

| Bejegyzések (Aktuá       |
|--------------------------|
| Aláírva, Elégséges       |
| Aláírva,Közepes          |
| Aláírva, <mark>Jó</mark> |
| Aláírva,Jeles            |

- A rögzítést követően az eredménylistában piros színnel látható a megajánlott jegy, ha hallgató még nem rendelkezett annak elfogadásáról vagy elutasításáról.
- Ha a megajánlott jegy elfogadásra került, a bejegyzés kék színűvé válik.
- Ha a megajánlott jegy elutasításra került, a bejegyzés szürke színnel jelenik meg.

A megajánlott jegy az OWEB-ről nem törölhető, de módosítható. Ha a hallgató már rendelkezett az előzőleg rögzített megajánlott értékről, akkor a módosítás után újabb megajánlás érkezik felé, amiről ismételten rendelkeznie kell.

#### Eredménylap kinyomtatása, aláírása

A megajánlott jegyek rögzítését követően a tanszéken le kell adni a megajánlott jegyeket tartalmazó, az oktató által aláírt eredménylapot. A lista az OWEB-en az Oktatás / Kurzusok menüponton nyomtatható ki az adott kurzus kijelölését követően, a "Hallgatók eredményeinek nyomtatása" gombra kattintva. Az eredménylapot a tanszéki adminisztrátor is ki tudja nyomtatni a Neptun kliensből.

#### Vizsgajelentkezést követően rögzített megajánlott jegy

A megajánlott jegy rögzítésekor a rendszer nem vizsgálja, hogy a hallgatónak van-e érvényes vizsgajelentkezése az adott tárgyból, a hallgató azonban addig nem tudja elfogadni a megajánlott jegyét, amíg le nem jelentkezik az esetlegesen már felvett vizsgájáról. Ezt legkésőbb a vizsgát megelőző nap déli 12:00 óráig teheti meg; ezt követően már nem tud lejelentkezni a vizsgáról, és a megajánlott jegyet sem fogja tudni elfogadni.

Ha a hallgató a tanszéken vagy az oktatónál jelzi, hogy valamilyen okból nem tudott időben lejelentkezni a vizsgáról (pl. túl későn lett rögzítve a megajánlott jegye), de mégis szeretné megkapni a megajánlott jegyet, akkor – egyéni mérlegelést követően! – a vizsga eredményeként rögzíthető a megajánlott jegy. Ez esetben az eredmény vizsgajegyként kerül rögzítésre, a megajánlás pedig érvényét veszti és eltűnik a hallgató megajánlott jegyei közül.

Ha a hallgató nem rendelkezik a megajánlásról, és a vizsgán sem jelenik meg, akkor sem vizsgajegyet, pedig sem megajánlott jegyet nem szerez, így a felvett tárgya teljesítetlen marad.

Oktatási és Tanulmányi Osztály (OTO)